# 온라인 지원서 작성방법

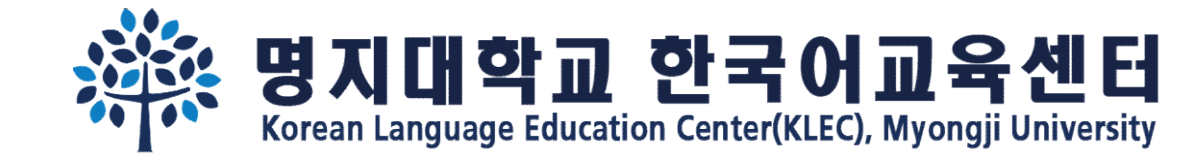

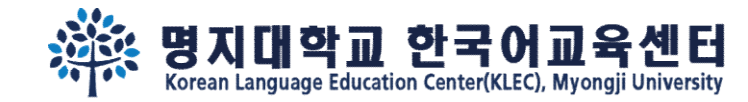

### Step 1. 기본정보를 입력해주세요. <u>이메일주소와 비밀번호</u>를 꼭 기억해주세요!

온라인 지원 링크: <u>https://uwaymju.cafe24.com/application/application.php?sMenu=kor22</u>

| 한국어교육센터 원서접수를 하시려면 여권상 이<br>름 및 이메일 주소를 입력해주세요. | Please enter your English name appeared in the<br>passport and your e-mail address. | 请输入护照上英文名和邮箱号码。                           |
|-------------------------------------------------|-------------------------------------------------------------------------------------|-------------------------------------------|
| ※ 로그인 내역을 반드시 기억하세요.                            | ※ Please remember your login information.                                           | ※ 必须记住注册信息。                               |
| 서 Family name 姓                                 | 성 Family name 姓                                                                     | 성 Family name 姓                           |
| YI                                              | YI                                                                                  | YI                                        |
| 이름 Given name 名字                                | 이름 Given name 名字                                                                    | 이름 Given name 名字                          |
| HAYOUNG                                         | HAYOUNG                                                                             | HAYOUNG                                   |
|                                                 | 이메일 E-mail 电子邮件                                                                     | 이메일 E-mail 电子邮件                           |
|                                                 | kli@mju.ac.kr                                                                       | kli@mju.ac.kr                             |
| 비밀번호(숫자4자리) Password(4-digit) 密码(4位<br>数)       | 비밀번호(숫자4자리) Password(4-digit) 密码(4位<br>数)<br>                                       | 비밀번호(숫자4자리) Password(4-digit) 密码(4<br>位数) |
|                                                 |                                                                                     |                                           |
| 비밀번호화인 Retype of Password 密码确认                  | 비밀번호확인 Retype of Password 密码确认                                                      | 비밀번호확인 Retype of Password 密码确认            |
|                                                 |                                                                                     | [                                         |
| ※ 중복신청 경우 최근신청내역만 유효함.                          |                                                                                     | ※ 重复申请时只有最新版本有效。                          |
| LOGIN                                           | LOGIN                                                                               | LOGIN                                     |

KOR

ENG

CHN

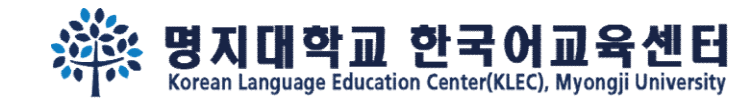

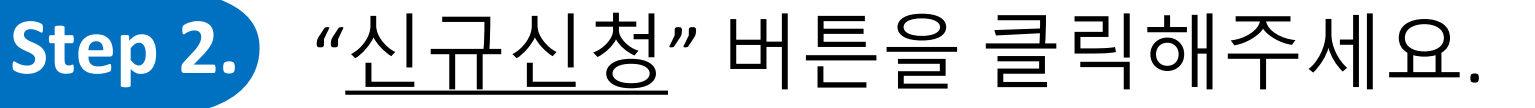

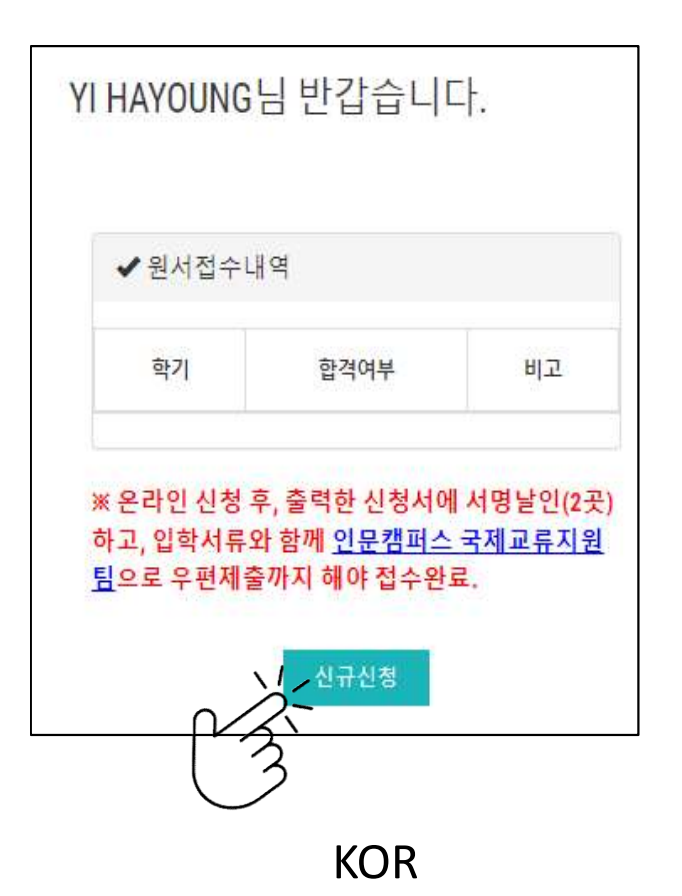

 
 Korean Language Education Center

 Semester

 Admission Status

 Note

Welcome Mr./Ms. YI HAYOUNG

After complete the online form, please print&sign(2 places) it to submit with other required documents via post. All the documents need to be arrived to <u>office of international affairs, Seoul campus</u> before the registration deadline.

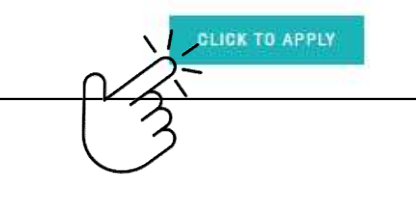

YI HAYOUNG欢迎登陆 ✔ 韩国语教育中心 合格与否 备注 学期 ※ 所打印的申请上签字盖章后(两处)和其他入学 材料一并提交到首尔校区国际交流支援组办公室。 所有材料需要在报名截止日内到达办公室。 安钮申请

CHN

ENG

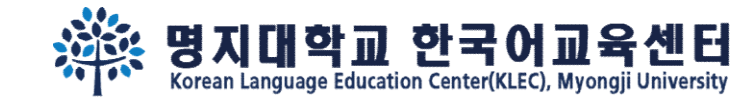

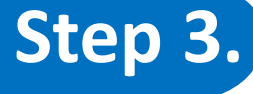

### Step 3. 지원서 내용을 작성 한 후, 맨 아래 화면에서 3개의 버튼을 볼 수 있습니다. '임시저장' 을 클릭하면 내용이 저장됩니다. '신청하기' 를 클릭해야 신청완료 됩니다.

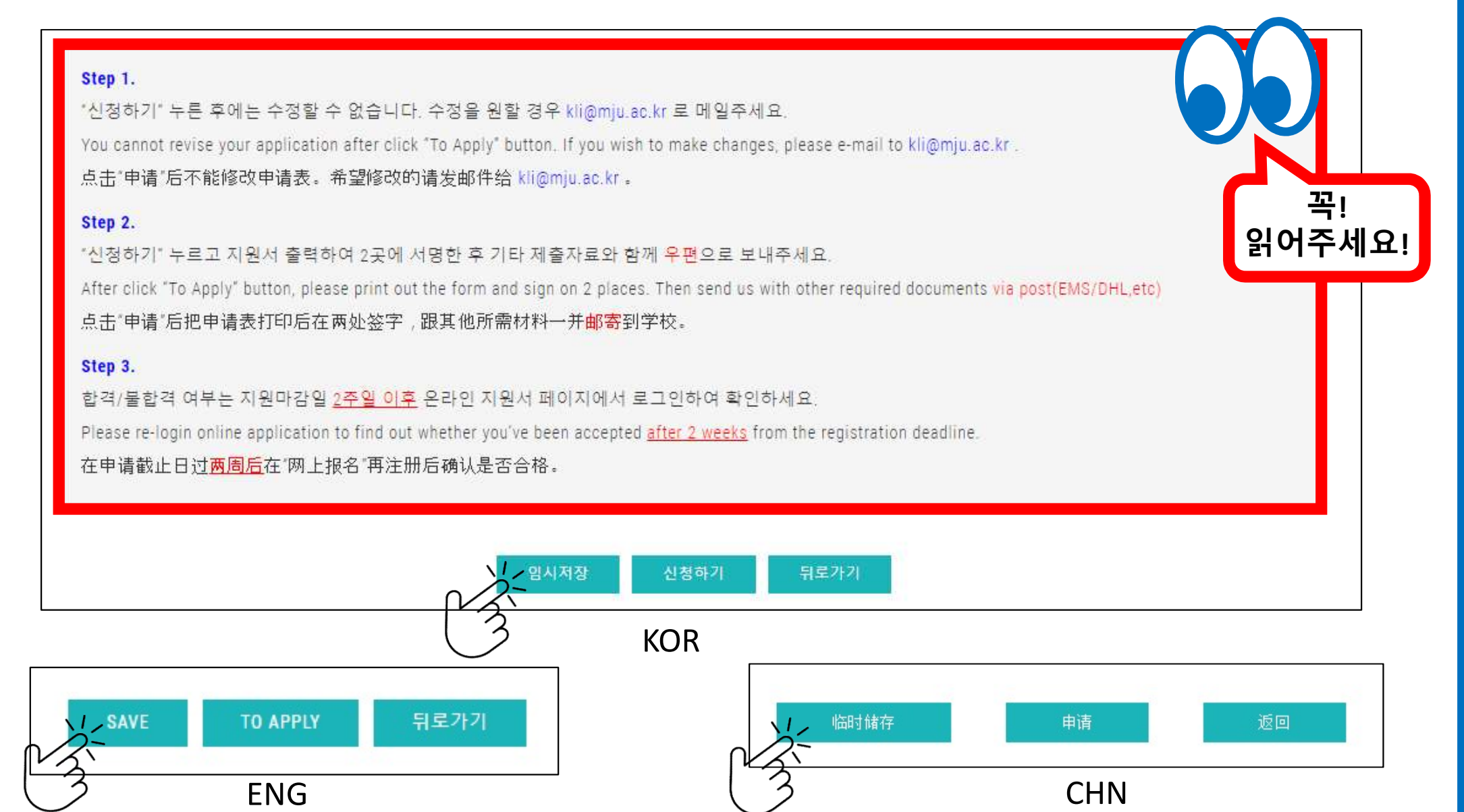

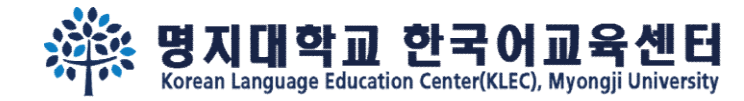

### Step 4.

### '<u>임시저장</u>' 을 클릭했다면, <mark>재로그인</mark> 하여 ①'<u>수정</u>' 버튼을 클릭하시고, <u>신청완료(②신청하기)</u> 해주세요.

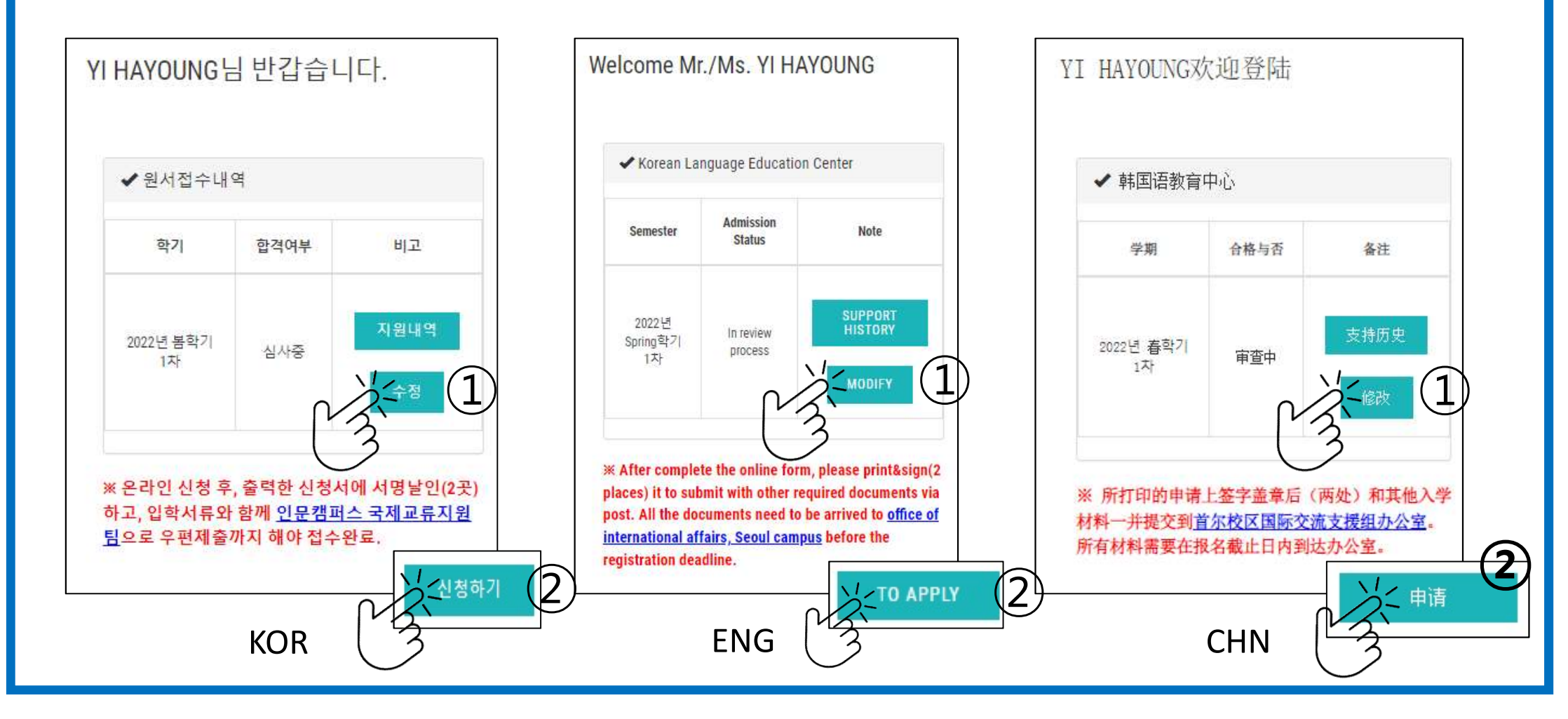

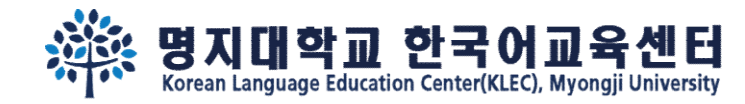

### Step 5. 신청완료 후에 "<u>지원서인쇄</u>" 버튼이 생성됩니다. "지원서인쇄" 버튼을 클릭하셔서 인쇄해주세요.

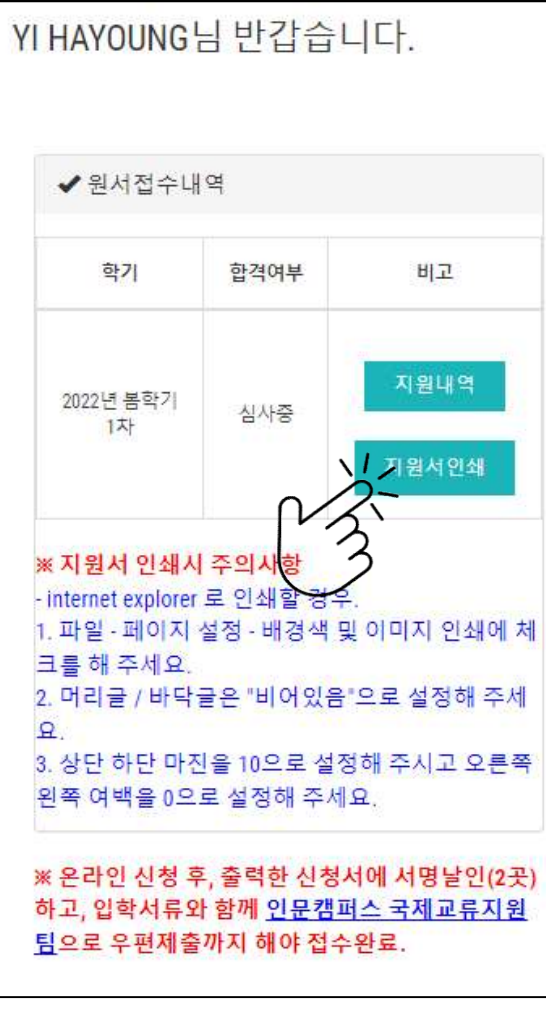

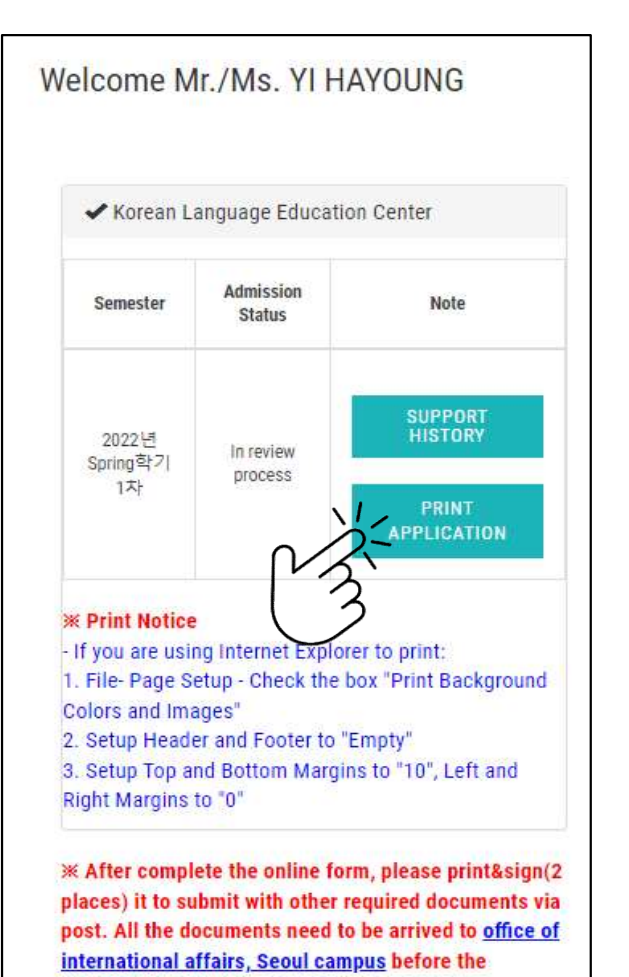

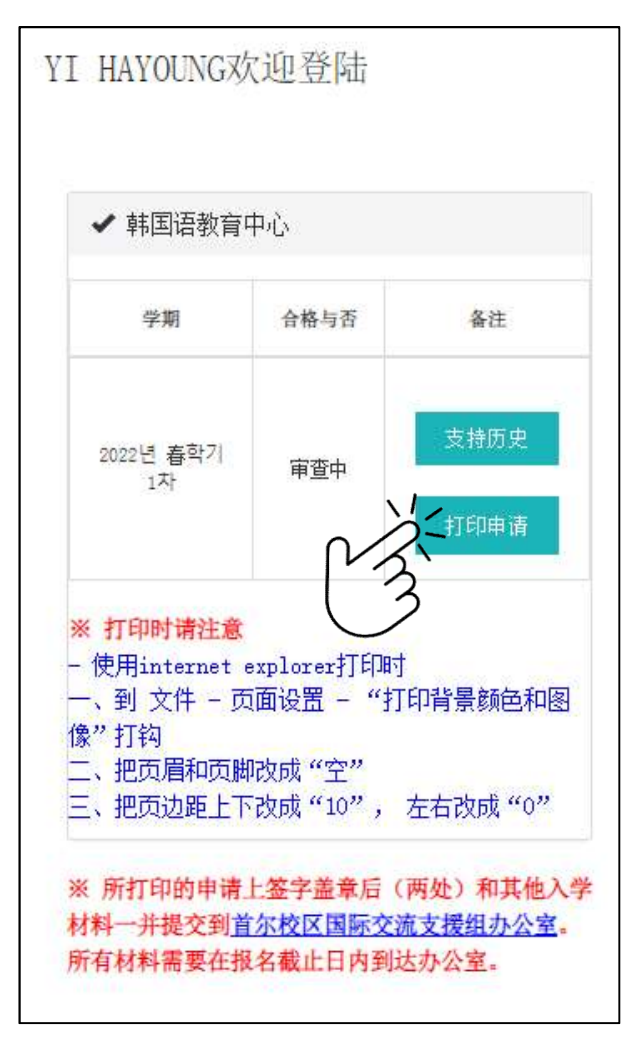

KOR

ENG

registration deadline.

CHN

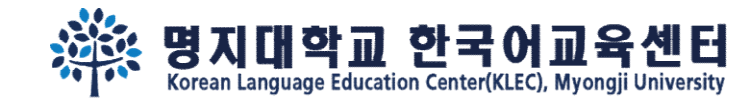

### Step 6. 출력한 지원서 2곳에 서명 후 <mark>우편</mark>으로 보내주세요.

| 번화번호                                                                |                                                                 | 20                                                   |                                                                     |  |
|---------------------------------------------------------------------|-----------------------------------------------------------------|------------------------------------------------------|---------------------------------------------------------------------|--|
|                                                                     |                                                                 |                                                      |                                                                     |  |
| 천인 RECOMMENDE                                                       | R 推荐人                                                           |                                                      |                                                                     |  |
| 명지대학교를 소                                                            | 개해준 사람 이름                                                       | 또는 회사 이름                                             | 과 연락처를 써주세요                                                         |  |
| 신청경로 □ 유학                                                           | 1업체 🖾 개인                                                        | 추천인 또는<br>사 이름                                       | <u>-</u> 회                                                          |  |
| 전화번호                                                                |                                                                 |                                                      | 본인과의 관계                                                             |  |
| 력사항 Educational [                                                   | Data 学籍信息                                                       |                                                      |                                                                     |  |
| 등학교<br>me of                                                        | 입학(년/월)<br>1970년 01월                                            |                                                      | 졸업(년/월)<br>1970년 01월                                                |  |
| School 123                                                          | 주소 ㅈ                                                            | <b>-</b> 7                                           |                                                                     |  |
| ligh<br>nool)<br>中名                                                 | 전화<br>123                                                       | 팩스<br>123                                            | 이메일<br>asd!@asd.com                                                 |  |
| 대학교<br>Name of                                                      | 입학(년/월)<br>1970년 01월                                            |                                                      | 졸업(년/월)<br>1970년 01월                                                |  |
| versity ∟ o ≥                                                       | 주소 니                                                            | 0 2                                                  |                                                                     |  |
| ollege<br>学名                                                        | 전화<br>123                                                       | 팩스<br>123                                            | 이메일<br>123@sdf.com                                                  |  |
| 은 입학지원서에 기재<br>닌 것으로 밝혀질 경-<br>있습니다.<br>외국인 입학 전형 서북<br>지대학교가 본인의 학 | 한 모든 내용이 진수<br>우, 그에 따른 입학<br>류로 제출한 졸업증<br>1적 및 성적을 조회<br>2021 | 실임을 서약합<br>및 학력 취소,<br>명서 및 성적표<br>함을 동의합니<br>-11-23 | 니다. 기재 사항이 틀리거나 진(<br>학적 삭제, 징계 등 불이익을 김<br>표의 진위 여부를 확인하기 위히<br>다. |  |

명지대학교 총장 귀하

이름, 성별,국적 공항픽업 픽업대행업체 1달 Name, Gender, Nationality Airport **Pickup Service** 1 Month 名字、性别、国籍 Pickup Agency 1个月 接机 接机代理公司 이름, 학번,생년월일, 성별, 학적정보,국적 재학기간 Name, Student ID Number, Date of 장학금관련외부기관 장학금제공 Birth, Gender, Academic Info, External Scholarship Period of Scholarship Organization Attendance Nationality 提供奖学金 奖学金有关机构 在学期间 名字、学号、生年月日、性别、学籍信 息、国籍 이름, 학번,생년월일, 성별, 학적정보,국적 기숙사제공 Name, Student ID Number, Date of 기숙사위탁업체 3년 Birth, Gender, Academic Info, Provision of Dormitory Agent 3ear Dormitory Nationality 舍委托机构 3年 名字、学号、生年月日、性别、学籍信 提供宿舍 息、国籍 이름 학번 학적정보 학생증발급 학생증발급기관 1년 Name, Student ID Number, Academic Student ID Issuing Institution 1Year Card Info 学生证制作机构 1年 名字、学号、学籍信息 发学生证 학교홍보자료 제공 SNS 및인쇄물 Promotional 사진, 동영상 Social Network 2년 Contents of Photo, Video Services and Printed 2ear the 照片、映像 Materials 2年 University 社交网站及印刷品 提供学校宣传 信息 위의 개인정보 제3자 제공에 관한 동의를 거부할 권리가 있으나 동의를 거부할 경우, 입 학신청이 제한될 수 있습니다. You have the right to refuse the term above. However, refusal may impede or erminate the admission procedure 위와 같이 개인정보 제3자 제공에 관한 동의에 동의하십니까? Do you agree with the Personal Information Transfer Agreement? 你对个人信息转给第三者同意吗? 2네, 동의합니다, Yes, Lagree, 是, 我同意。 □아니오. 동의하지 않습니다. No. I don't gree. 不是. 我不同意。 날짜 / Date / 日期 2021-11-23 이름 / Name / 名字 YI HAYOUNG (서명 / Signature / 签字)

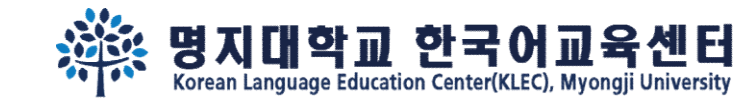

### Step 7. 지원마감 2주 뒤, <u>재로그인</u> 하여 합격여부를 확인하세요.

| elcome N                                                                                                    | anguaga Ed           | IAYOUNG                                              | ✓ List of document submission                                                                          |                |
|----------------------------------------------------------------------------------------------------|----------------------|------------------------------------------------------|----------------------------------------------------------------------------------------------------|----------------|
| ✓ Korean L                                                                                                    | anguage Ed           |                                                      | <ul> <li>List of document submission</li> </ul>                                                        |                |
| Semester                                                                                                    | Admission<br>Status  | Note                                                 | Required documents                                                                                     | Submission     |
| 2022년<br>Spring학기<br>1차                                                                                                    |                      |                                                      | 1. High school(or undergraduate) Certificate of Graduation (copy)                                      | o              |
|                                                                                                    | In review<br>process | SUPPORT<br>HISTORY                                   | 2. Certificate of Graduation Apostilled (hard/original file)                                           | x              |
|                                                                                                    |                      | PRINT                                                | 3. High school(or undergraduate) official transcripts (copy)                                           | x              |
|                                                                                                    |                      | APPLICATION                                          | 4. Copy of identification of applicant and both parents                                                | F/M            |
| * Print Notice<br>If you are using Internet Explorer to print:<br>1. File- Page Setup - Check the box "Print Background<br>Colors and Images"<br>2. Setup Header and Footer to "Empty"<br>3. Setup Top and Bottom Margins to "10", Left and<br>Right Margins to "0" |                      |                                                      | 5. Copy of applicant's passport                                                                        | 0              |
|                                                                                                    |                      | orer to print:<br>box "Print Background              | 6. Official document indicating parent-child relationship between the applicant and his/her parents    | x              |
|                                                                                                    |                      | "Empty"                                              | 7. Certificate of deposit balance of applicant, with a minimum of 10,000 USD(hard/original)            | 0              |
|                                                                                                    |                      | Jins to To , Lett and                                | 8. Parent's certificate of employment or certificate of business registration and property tax payment | x              |
| * After complete the online form, please print&sign(2<br>places) it to submit with other required documents via<br>post. All the documents need to be arrived to <u>office of</u><br>International affairs. Secul campus before the                                 |                      | orm, please print&sign(2                             | [those request to submit] Letter of guarantee                                                          | Not applicable |
|                                                                                                    |                      | to be arrived to <u>office of</u><br>mpus before the | [those who have it] TOPIK transcript                                                                   | x              |

 $\ll$  Please check the 'Admission'  $\rightarrow$  'Admission guide'  $\rightarrow$  'Required documents' tap.

₩ Please check the bulletin board for the supplementary document submission deadline.

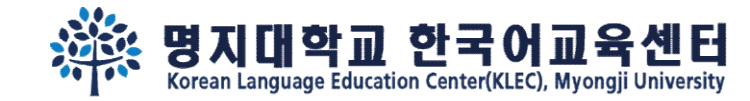

## 캠퍼스에서 봐요~

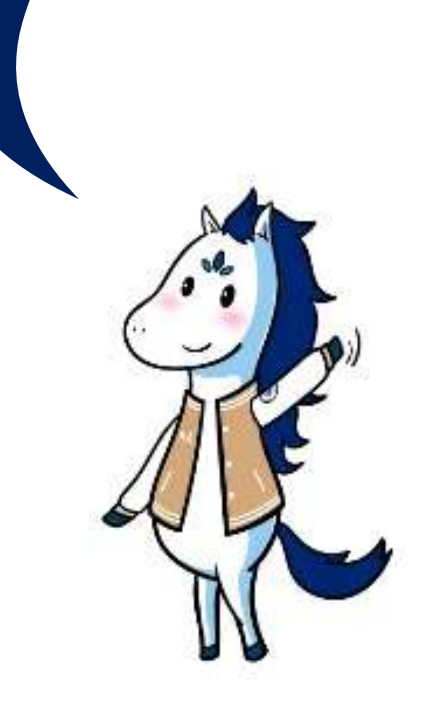